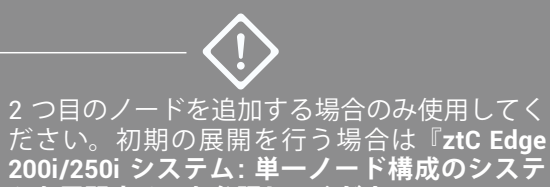

ムを展開する』を参照してください。

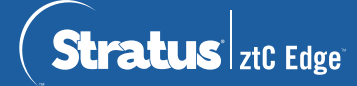

## ztC Edge 200i/250i システム: ノードを追加する

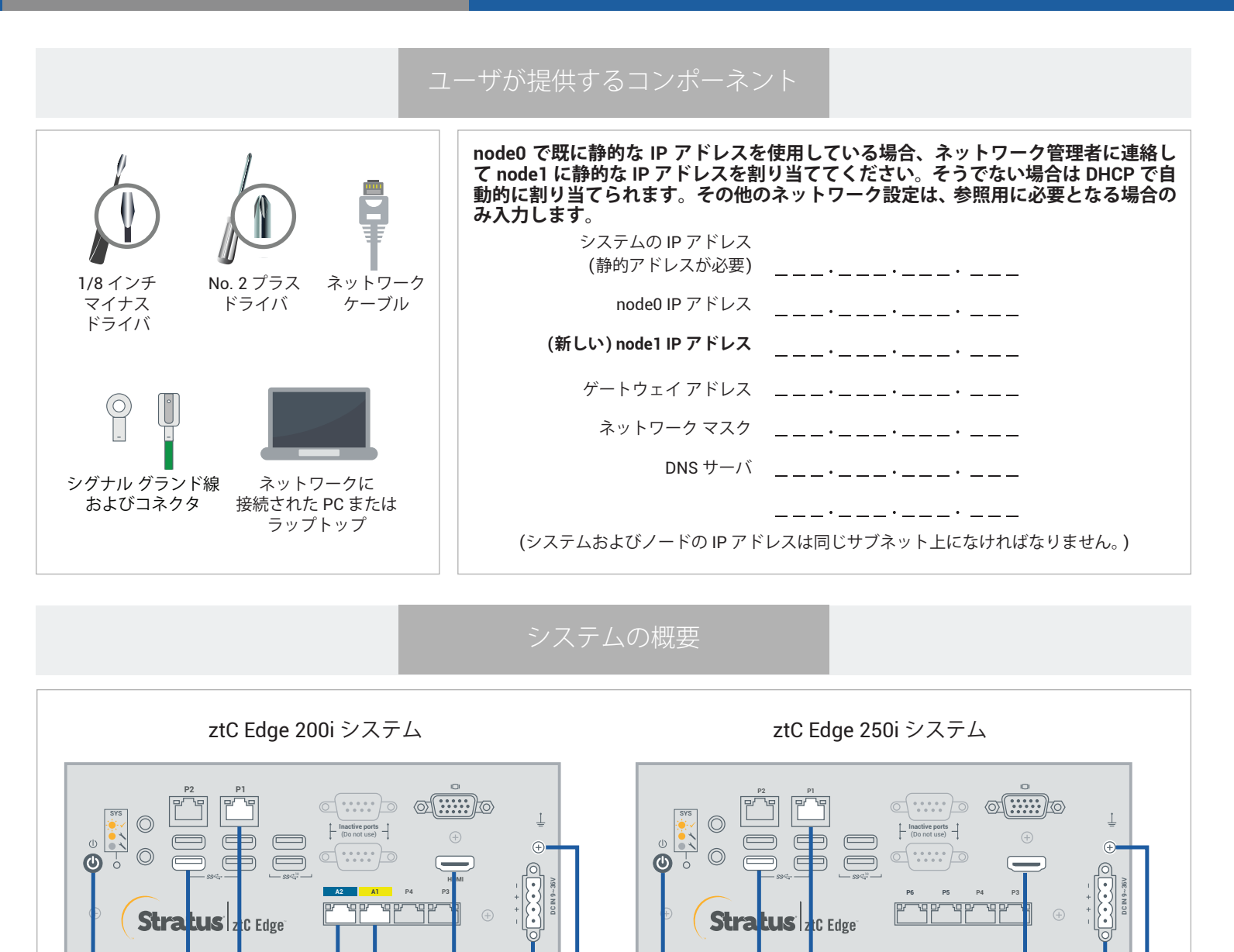

5. A1 ポート (黄色で示されてい 1. 電源ボタン るネットワーク) 2. USB ポート (キーボード) 6. HDMI ポート (モニタ) **3**. P1 ポート (LAN) 7. 電源コネクタ 4. A2 ポート (青で示されている ネットワーク) 8. シグナル グランド コネクタ

5

6

3

2

1

ztC Edge のリリース ノートとマニュアルについては、http://ztcedgedoc.stratus.com にアクセスしてください。 ナレッジ ベース記事やソフトウェア ダウンロードを含むその他の ztC Edge 自己解決用リソースについては、 Stratus カスタマ サービス サイト (https://www.stratus.com/jp/services-support/customer-support/) に アクセスしてください。

2

3

6

8

最初のノードが実行されていて正常である (SYS LED が点滅している) ことを確認します。最初のノードにネットワーク接続している PC またはラップトップで ztC Edge コンソールに接続し、【ダッシュボード】 ページに未解決の問題がないことを示す緑のチェック マークが表示されていることを確認します。 (注: ステップ 6 でノードが同期されるまでは VM のパフォーマンスが低下するため、計画されているメンテナンス期間まで待ってから手順を行うことを検討してください。)

|                  | Stratus 2tC Edge                                                                                    | hostname.stratus.com<br>P. non.om.nen.om (アセン D. ze-nom<br>バージョン: n.n.n-nm | 2774<br>E <b>x</b> |                  |     |
|------------------|----------------------------------------------------------------------------------------------------|----------------------------------------------------------------------------|--------------------|------------------|-----|
| 6                | <u>システム</u><br>■ <i>9</i> ッ≫ュポード                                                                    | 🏴 ダッシュボード                                                                  |                    |                  | ?   |
|                  | <ul> <li>システム</li> <li>■ 基本設定</li> </ul>                                                            | 仮想マ5->>                                                                    |                    |                  |     |
|                  | アラートとログ<br>▲ アラート原型<br>ご 転空ログ                                                                       | 5.27A                                                                      |                    | 0                |     |
| Stratus ztC Edge | 2015年1月1日<br>1月1日<br>1月1日<br>1月1日<br>1月1日<br>1月1日<br>1月1日<br>1月1日                                   |                                                                            | 現日                 | き点で未解決の問題はありません。 |     |
|                  | <ul> <li>         前理マシン     </li> <li>         仮想マシン     </li> <li>         3 ポリューム     </li> </ul> |                                                                            |                    |                  |     |
|                  | ● ネットワーク<br>○ 5月 CD                                                                                 | すべて 無視                                                                     |                    |                  |     |
|                  | O WE C                                                                                              | コンポーネント・                                                                   | 說明                 |                  | 703 |
|                  | <b>ライブラリ</b><br>(編) アップグレード キット                                                                     | 報告すべきアクティブなアラートはありません                                                      |                    |                  |     |
|                  |                                                                                                    |                                                                            |                    |                  |     |

ノードの P1 ポートを既存の LAN (最初のノード上の P1 と同じサブネット) に接続し、青で示されてい るネットワークと黄色で示されているネットワーク ケーブルで最初のノードと 2 つ目のノード (A2 と A1 ポート) を接続します。2 つ目のノードに電源を接続し、電源がオンになることを確認します。

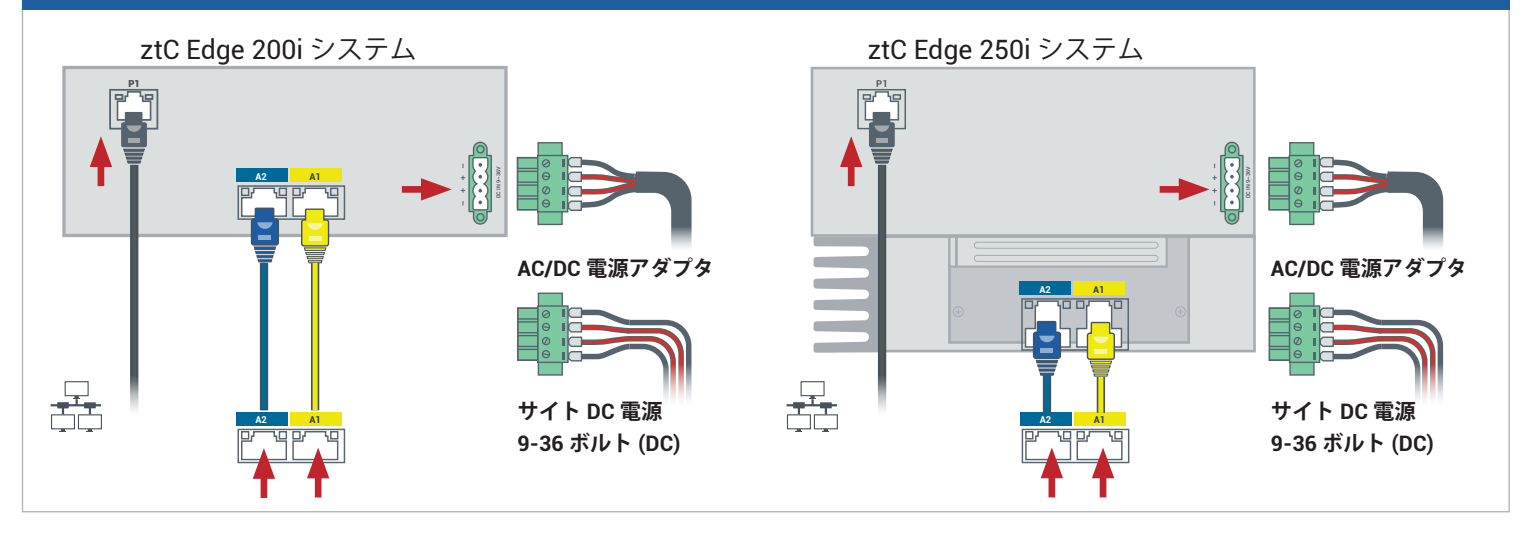

## 最初のノードに接続している ztC Edge コンソールで、**[基本設定]** を開いて **[可用性]** をクリックし、 [+] (プラス記号) をクリックして 2 つ目のノードを追加します。ノードの追加ウィザードを完了し、ノー ドをペアリングしてシステムを冗長化します。

| 🔛 基本設定                                                                                                    |                                                                    |    | ? |                                              |                                                                          |                                            |             |
|----------------------------------------------------------------------------------------------------|--------------------------------------------------------------------|----|---|----------------------------------------------|--------------------------------------------------------------------------|--------------------------------------------|-------------|
| システム                                                                                                    | 冗長構成:                                                              | 無効 |   | 📋 ステップ 1: 準備                                 | Q、ステップ 2: 検出                                                             | 📲 ステップ 3: ペアリング                            | 🗼 ステップ 4: 5 |
| このに           ○目付と時期           ① エール ヤーパ           (1) エール ヤーパ           (2) エール ヤーパ           (2) エール マーパ           (2) エール マーパ           (2) エール マーパ           (3) エール マーパ           (4) エール マーパ           (5) エム あしまい           (5) エム あしまい           (5) エム ふしかい           (5) エム ふしかい           (5) コン ホース ふしゃい           (5) コン ホース ふしゃい           (5) コン ホース ふしゃい           (5) コン ホース ふしゃい           (5) コン ホース ふしゃい           (5) コン ホース ふしゃい           (5) コン ホース ふしゃい           (5) コン ホース ふしゃい           (5) コン ホース い           (5) コン ホース い | モデオ: 20 CB3000000<br>ソリアあ名子: Economiconomic<br>SRL パージョン: 8.n.c.nm |    |   | 次の手順を表行して、<br>1. ケップルとポートの<br>2. node1の電源をオン | な神の JC Edge (node0) に 2 つ目の z<br>急告合わせて、node0 を node1 に譲続<br>にします。<br>読行 | ti: Edge (model) 奈道加し来す。<br>Sします。<br>キャンセル |             |

ペアリングの完了には最大で 30 分かかります。その後、2 つ目のノードの SYS LED が点滅して正常な状 態であることが示され、ノードの追加ウィザードの各タブに緑色のチェックマークが表示されてペアリン グが成功したことを確認できます。

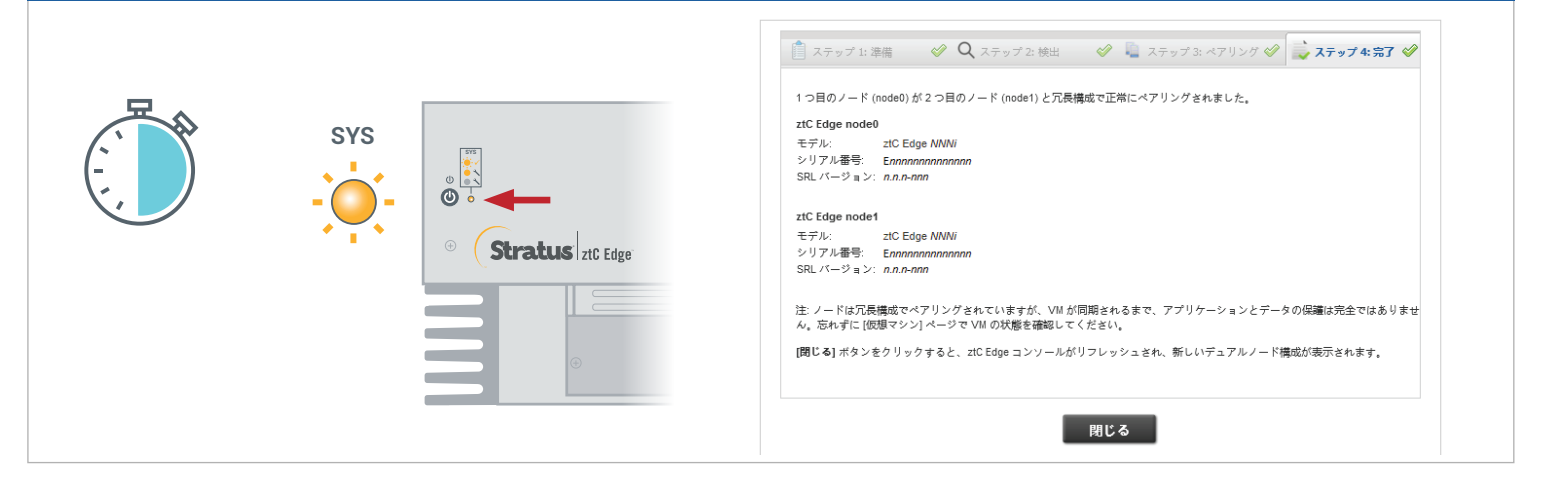

ztC Edge コンソールで [基本設定] ページを開き、[IP 構成] をクリックして設定を確認します。必要に応じ
 て、2 番目のノード (node1) の静的 IP アドレスを入力し、[保存] をクリックします。

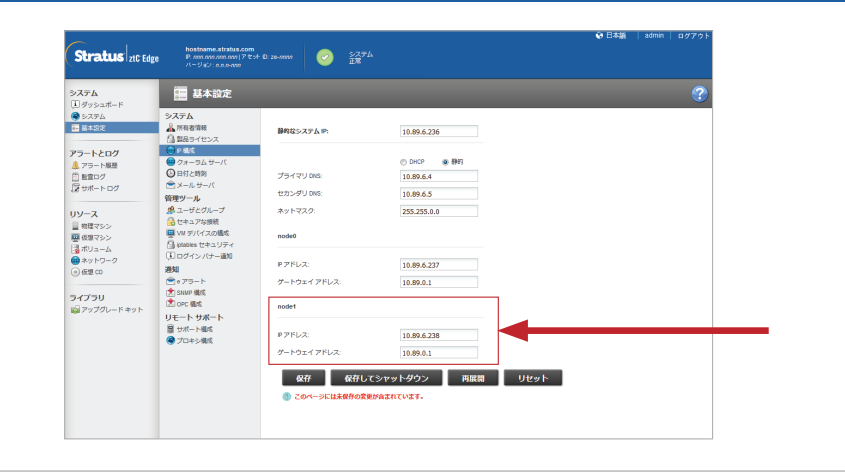

既存の VM の同期には数時間かかることがあります。システムが同期され、正常である場合、未解決の問題がないことを示す緑のチェックマークが [ダッシュボード] ページに表示されます。ztC Edge 250i システムのみ: 同期が完了した後、オンライン ヘルプの説明に従って各 VM の HA/FT 設定を更新することを検討してください。

| Stratus ztC Edge                                                                                                    | hostname.stratus.com<br>P. non.ona non アセン D. ze-nona<br>バージョン: n.n.e.non | ———————————————————————————————————— |
|----------------------------------------------------------------------------------------------------|---------------------------------------------------------------------------|--------------------------------------|
| システム<br>11 ダッシュホード                                                                                                    | 🏓 ダッシュボード                                                                 | (?                                   |
| ● システム     ・ 当本立定     ・     ・     ・     ・     ・     ・     ・     ・     ・     ・     ・     ・     ・     ・     ・     ・     ・     ・     ・     ・     ・     ・     ・     ・     ・     ・     ・     ・     ・     ・     ・     ・     ・     ・     ・     ・     ・     ・     ・     ・     ・     ・     ・     ・     ・     ・     ・     ・     ・     ・     ・     ・     ・     ・     ・     ・     ・     ・     ・     ・     ・     ・     ・     ・     ・     ・     ・     ・     ・     ・     ・     ・     ・     ・     ・     ・     ・     ・     ・     ・     ・     ・     ・     ・     ・     ・     ・     ・     ・     ・     ・     ・     ・     ・     ・     ・     ・     ・     ・     ・     ・     ・     ・     ・     ・     ・     ・     ・     ・     ・     ・     ・     ・     ・     ・     ・     ・     ・     ・     ・     ・     ・     ・     ・     ・     ・     ・     ・     ・     ・     ・     ・     ・     ・     ・     ・     ・     ・     ・     ・     ・     ・     ・     ・     ・     ・     ・     ・     ・     ・     ・     ・     ・     ・     ・     ・     ・     ・     ・     ・     ・     ・     ・     ・     ・     ・     ・     ・     ・     ・     ・     ・     ・     ・     ・     ・     ・     ・     ・     ・     ・     ・     ・     ・     ・     ・     ・     ・     ・     ・     ・     ・     ・     ・     ・     ・     ・     ・     ・     ・     ・     ・     ・     ・     ・     ・     ・     ・     ・     ・     ・     ・     ・     ・     ・     ・     ・     ・     ・     ・     ・     ・     ・     ・     ・     ・     ・     ・     ・     ・     ・     ・     ・     ・     ・     ・     ・     ・     ・     ・     ・     ・     ・     ・     ・     ・     ・     ・     ・     ・     ・     ・     ・     ・     ・     ・     ・     ・     ・     ・     ・     ・     ・     ・     ・     ・     ・     ・     ・     ・     ・     ・     ・     ・     ・     ・     ・     ・     ・     ・     ・     ・     ・     ・     ・     ・     ・     ・     ・     ・     ・     ・     ・     ・     ・     ・     ・     ・     ・     ・     ・     ・     ・     ・     ・     ・     ・     ・     ・      ・     ・     ・     ・     ・     ・     ・     ・     ・     ・     ・     ・     ・     ・     ・     ・     ・     ・     ・     ・     ・     ・     ・     ・     ・     ・     ・ | 仮想マシン<br>システム<br>node0 ② <sup>*</sup> node1                               | で<br>現時点で未解決の問題はありません。               |
| ■ ホリューム<br>● ホットワーク                                                                                                    | すべて無視                                                                     |                                      |
| <ul> <li>仮想 cD</li> </ul>                                                                                                    | コンボーネント マ 説明                                                              | 705                                  |
| <b>ライブラリ</b><br>@ <i>アップグ</i> レードキット                                                                                                    | 解告すべきアクティブはアラートはありません                                                     |                                      |

ztC Edge 200i/250i システム: ノードを追加する

## www.stratus.com

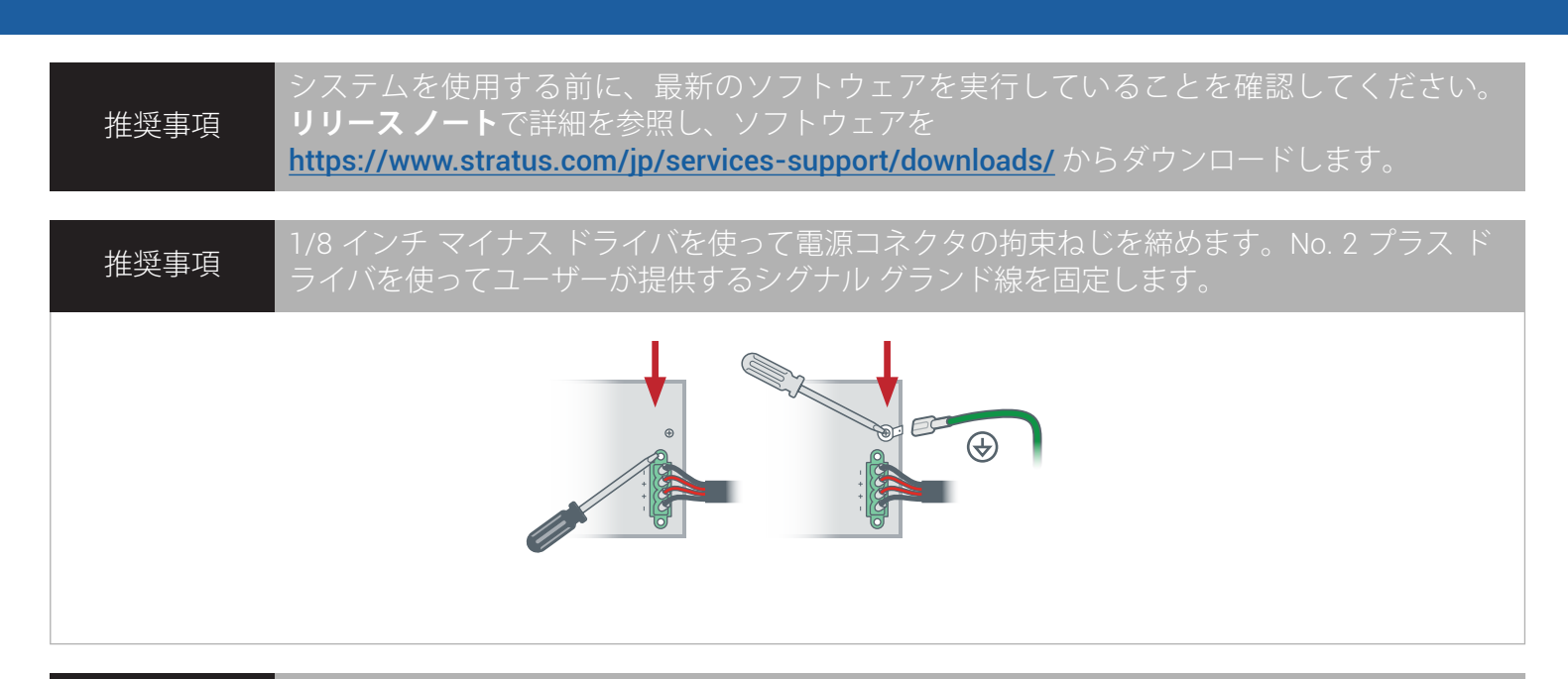

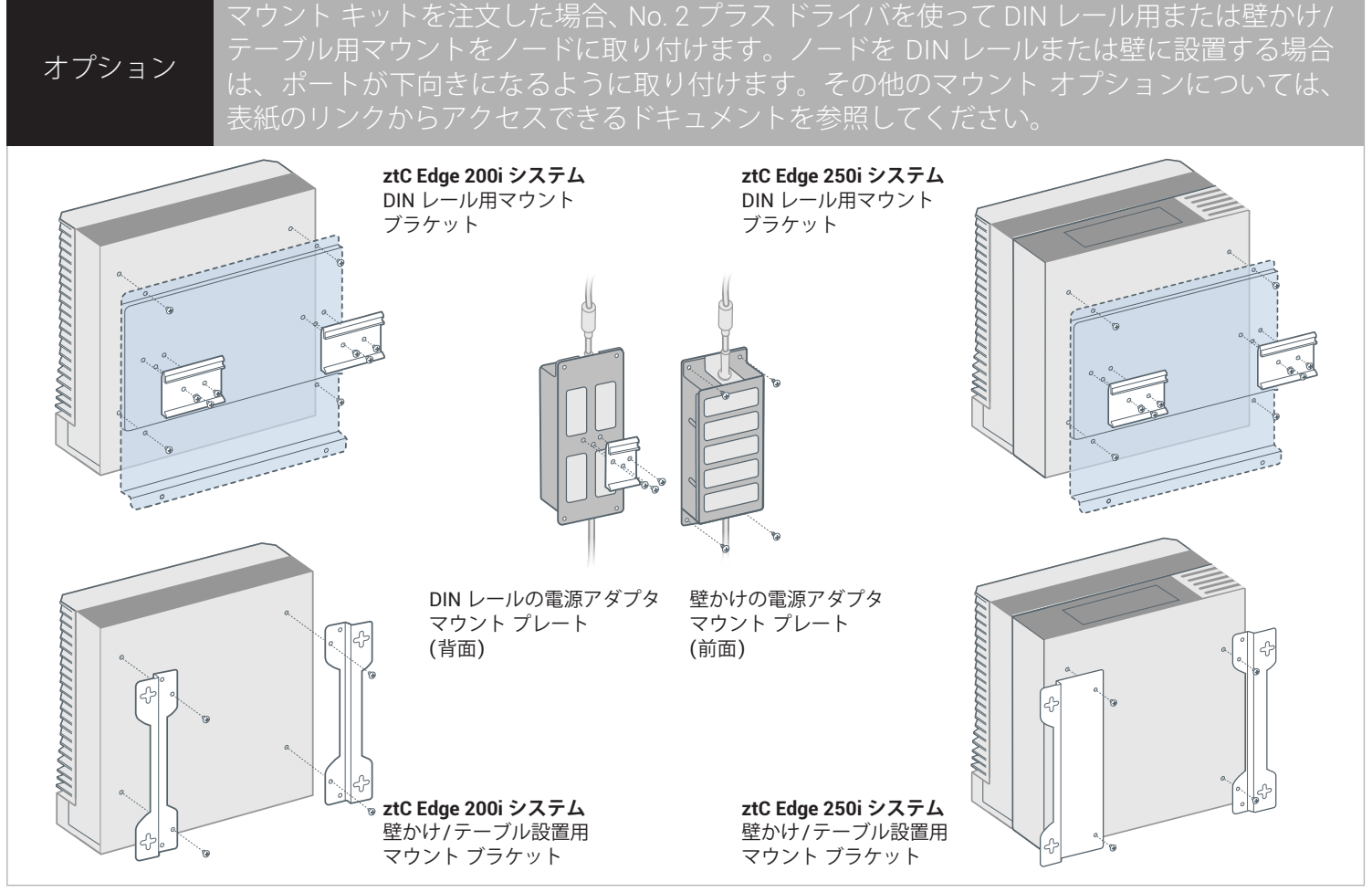

パーツ番号: R018Z-01 | 発行日: 2023 年 10 月

リリース番号: Stratus Redundant Linux リリース 3.0.0.0

仕様と説明は概要であり、通知なしに変更される場合があります。

Stratus、Stratus ロゴ、Stratus ztC、Stratus Technologies ロゴ、Stratus 24x7 ロゴ、および Stratus ztC Edge は、Stratus Technologies Ireland, Ltd. の商標です。 ©2023 Stratus Technologies Ireland, Ltd. All rights reserved.